# Contenu

| 1. Installation            | 2  |
|----------------------------|----|
| 2. Premier lancement       | 6  |
| 3. Créer le script         | 7  |
| 4. Contenus du script      | 8  |
| 5. Exécution               | 10 |
| 6. Résultat                | 10 |
| 7. Liaison UFT / ALM       | 11 |
| • Sur ALM :                | 11 |
| • Sur UFT                  | 12 |
| Spécifications des scripts | 13 |

## **1. Installation**

- 1. Exécutez l'installeur 🛕 UFT\_14.03\_Setup.exe
- 2. Laissez le chemin d'installation proposé par l'installeur, cliqués sur « Next »

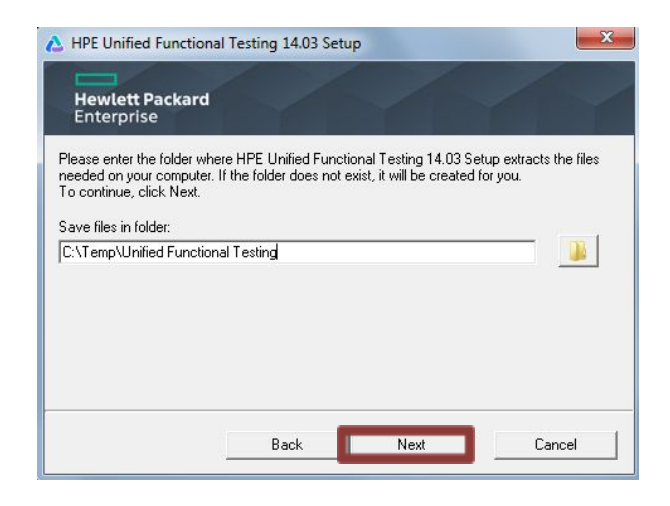

#### 3. Patientez

| A HPE Unified Function                             | onal Testing 14.03 Set                           | up                     | ×                   |
|----------------------------------------------------|--------------------------------------------------|------------------------|---------------------|
| Hewlett Packar<br>Enterprise                       | d                                                |                        |                     |
| Please wait while HPE L<br>your computer. This may | Jnified Functional Testin<br>take a few moments. | g 14.03 Setup extracts | the files needed on |
|                                                    |                                                  |                        |                     |
| Extracting files                                   |                                                  |                        | - 0%                |
|                                                    |                                                  |                        |                     |
|                                                    |                                                  |                        |                     |
|                                                    |                                                  |                        |                     |
|                                                    |                                                  |                        |                     |
|                                                    | Back                                             | Next                   | Cancel              |

4. Sélectionnez « OK »

| Les logiciels requis<br>HPE Unified Functio                                                                                                    | suivants doivent tous être installés avant<br>onal Testing 14.03:                                                                                                    | l'installation de :                                                                                                    |
|----------------------------------------------------------------------------------------------------|----------------------------------------------------------------------------------------------------|----------------------------------------------------------------------------------------------------|
| Verify that all req                                                                                                    | uired Microsoft Windows updates are inst                                                                                                    | alled in the OS                                                                                                    |
| •                                                                                                    | III                                                                                                    |                                                                                                    |
|                                                                                                    |                                                                                                    |                                                                                                    |
| Description :<br>Press OK to launch                                                                                                    | a tool verifying that the Operating Syste                                                                                                    | m is updated with all required                                                                                                    |
| Description :<br>Press OK to launch<br>Microsoft Windows<br>Microsoft Visual C +                                                                            | a tool verifying that the Operating Syste<br>updates. For information on the required<br>++ Redistributable 2015, see the installati                                                                                                    | m is updated with all required<br>I Microsoft Windows updates for<br>on guide.                                                                       |
| Description :<br>Press OK to launch<br>Microsoft Windows<br>Microsoft Visual C +<br>Cliquez sur OK pou<br>Remarque : Certair<br>Schéant, exécutez<br>14.03. | a tool verifying that the Operating Syste<br>updates. For information on the requirec<br>+ Redistributable 2015, see the installati<br>r démarrer l'installation de ces logiciels.<br>nes de ces installations requièrent le redéi<br>de nouveau le programme d'installation | m is updated with all required<br>Microsoft Windows updates for<br>on guide.<br>marrage de l'ordinateur. Le cas<br>de HPE Unified Functional Testing |
| Description :<br>Press OK to launch<br>Microsoft Windows<br>Microsoft Visual C +<br>Cliquez sur OK pou<br>Remarque : Certair<br>échéant, exécutez<br>14.03. | a tool verifying that the Operating Syste<br>updates. For information on the requirec<br>+ Redistributable 2015, see the installati<br>r démarrer l'installation de ces logiciels.<br>es de ces installations requièrent le redé<br>de nouveau le programme d'installation d | m is updated with all required<br>Microsoft Windows updates for<br>on guide.<br>marrage de l'ordinateur. Le cas<br>de HPE Unified Functional Testing |

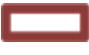

5. Patientez

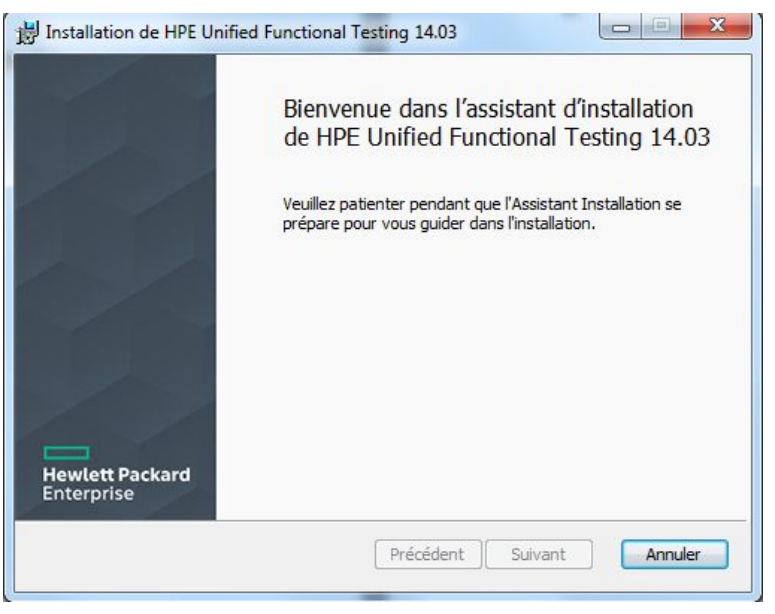

6. Cliquez sur « OK » puis « Terminer »

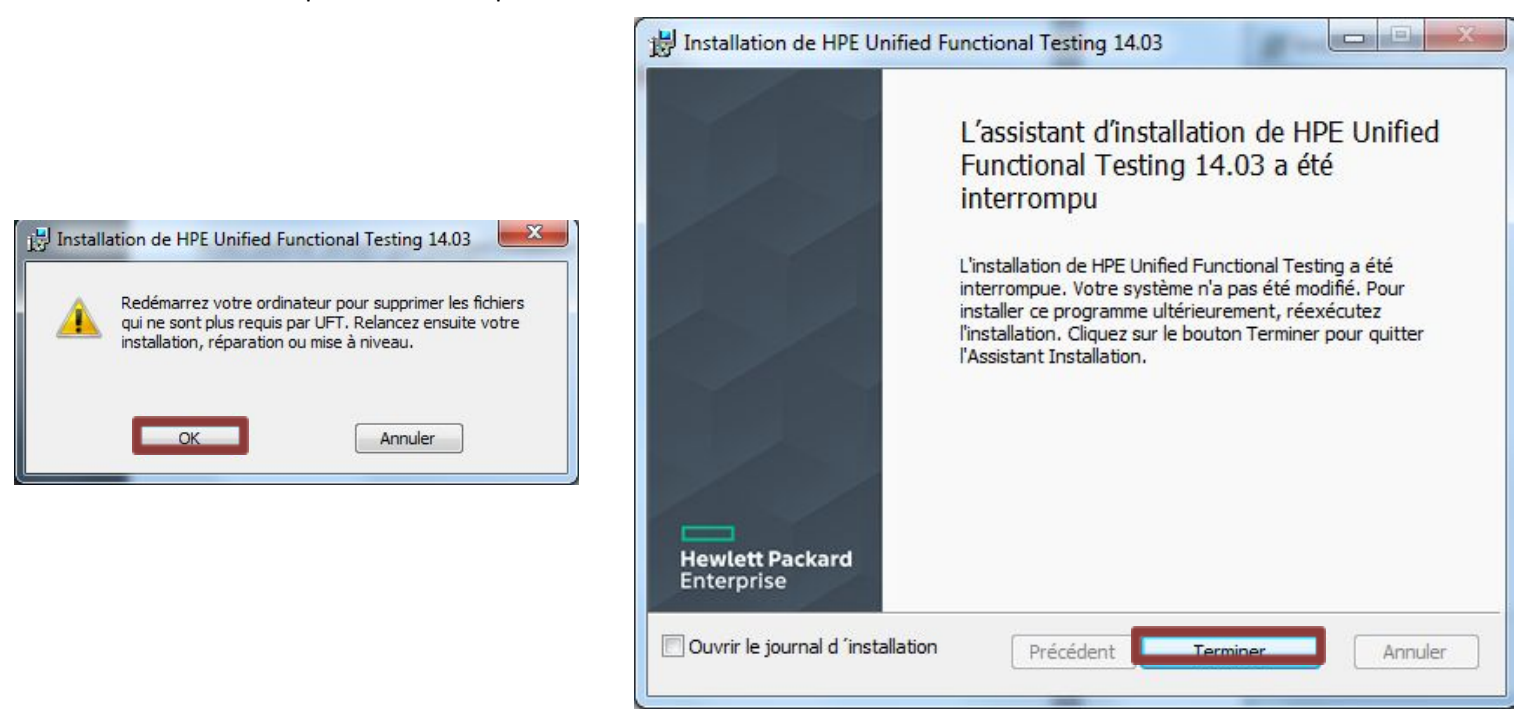

7. Redémarrez l'ordinateur et recommencez les étapes si dessus jusqu'atteindre la capture d'écran de l'étape suivante

8. Cliquez sur « Suivant »

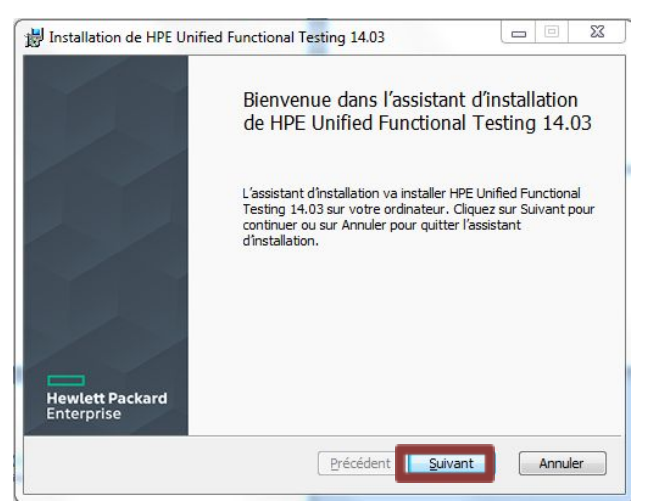

9. Acceptez les conditions, sélectionnez le français puis cliquez sur « Suivant »

| Lise            |                                                                                                    |
|-----------------|----------------------------------------------------------------------------------------------------|
| 1.              | Champ d'application. Le présent Contrat de licence d'utilisateur final (le « Contrat ») régit l'utilisation du logiciel qui l'accompagne, à moins que ce dernier ne soit soumis à un contrat distinct conclu entre vous et Micro Focus International plc et ses filiales ("Micro Focus"). En téléchargeant, copiant ou utilisant le logiciel, vous acceptez les termes du présent Contrat. Micro Focus met à votre disposition des versions de ce Contrat rédigées dans diverses langues autres que l'anglais, lesquelles sont disponibles à l'adresse suivante: < <u>https://software.microfocus.com/about/software-licensing&gt;</u> . |
| 2.              | Conditions Le présent Contrat inclut des Spécifications Techniques                                                                                                    |
| J'acce          | pte les termes du contrat de licence                                                                                                    |
| Créer           | des raccourcis sur le bureau et d <b>essionente Démonstra</b>                                                                                                    |
| J'acce<br>Créer | pte les termes du contrat de licence<br>des raccourcis sur le bureau et des la contrat de licence                                                                                                    |

10. Cliquez sur « Suivant »

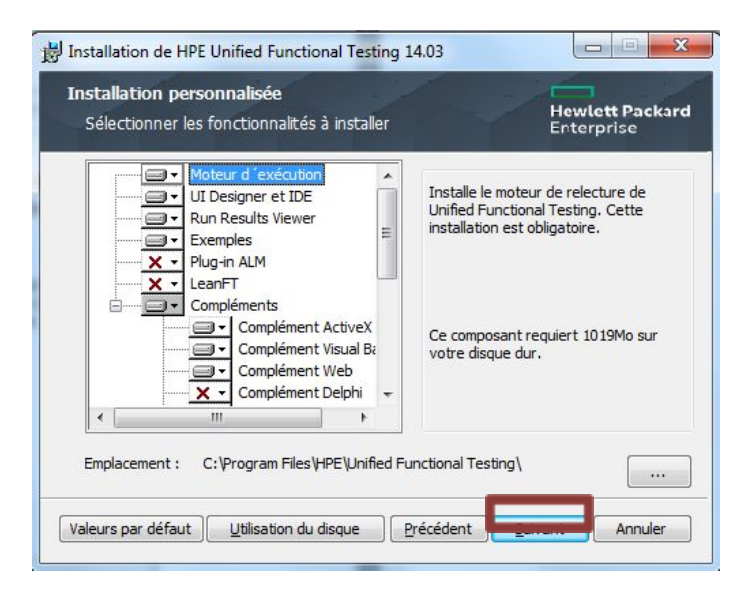

11. Cliquez sur « Installer »

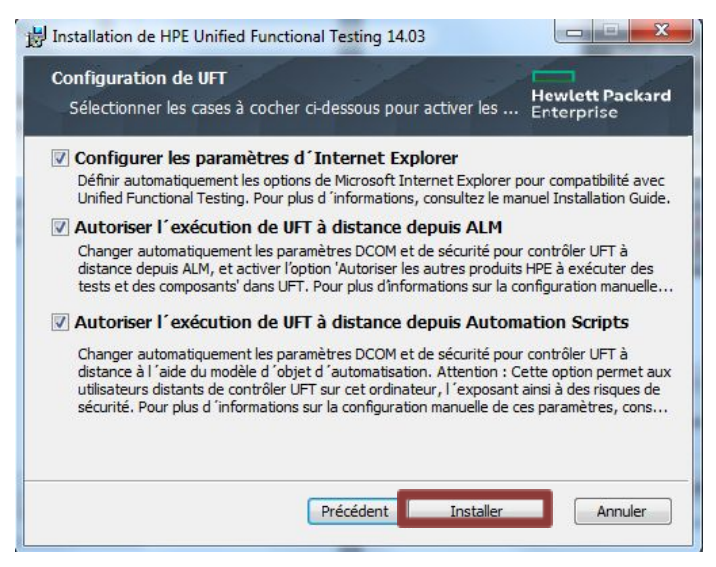

#### 12. Patientez

| Veuillez pa<br>Testing. | tienter pendant q | ue l'Assistant | Installation inst | alle HPE Uniti | ed Functional |
|-------------------------|-------------------|----------------|-------------------|----------------|---------------|
| Statut :                | Calcul de l'esp   | ace nécessair  | e                 |                |               |
|                         |                   |                |                   |                |               |
|                         |                   |                |                   |                |               |
|                         |                   |                |                   |                |               |
|                         |                   |                |                   |                |               |

#### 13. Et voilà c'est fini

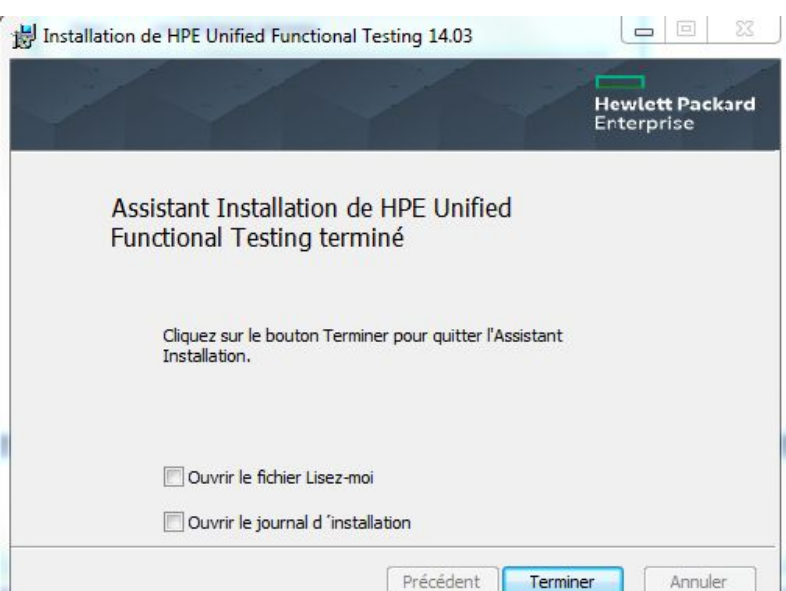

## 2. Premier lancement

1. Ouvrez ce raccourcit :

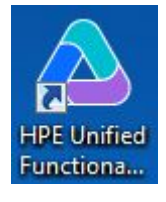

2. Cliquez sur « Continue »

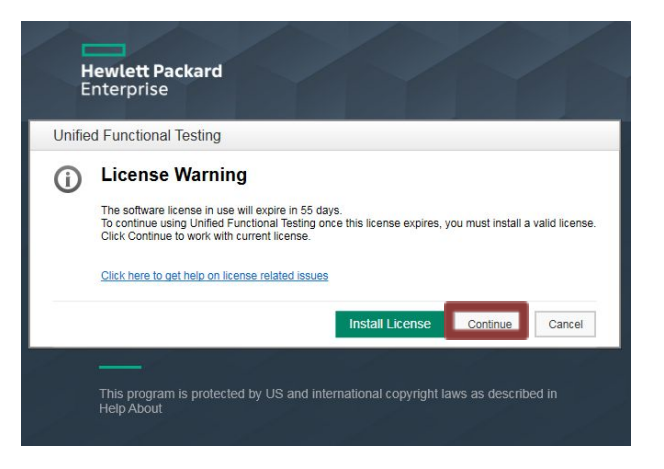

3. Cette page apparaît :

# Utilisation de HP UFT (Automated Functional Testing)

| A HPE Unified Functional Testing |                                                                                                    |                                                                                                    |   |
|----------------------------------|----------------------------------------------------------------------------------------------------|----------------------------------------------------------------------------------------------------|---|
| File View Resources              | ALM Tools Window Help                                                                                                    |                                                                                                    |   |
| 🔺 New 🔻 🔛 Open 👻 💾               | 🖉 🍙 🔹 🛐 🞁 📾 🌲 📲 Search help                                                                                                    | ٩                                                                                                    |   |
| Solution Explorer 👻 🖣 🗙          | Start Page 🗙                                                                                                    |                                                                                                    | ÷ |
| * New                            | Image: Start Page       Image: Start Page         Start Page       X         RECENT TESTS/COMPONENTS       New   Open         Image: Validation_commande       Image: Validation_commande         Image: Validation_commande       Image: Validation_commande         Image: Validation_commande | P         WHAT'S NEW         Introducing:         Sommannee Francetional         Leverage your existing scripts to test your web and mobile apps in the cloud while we take care of the lab for you!         Life 1403 brinnee way support for remode recording on cloud based mobile devices via SEDE         SiGN UP! and get a free trial         Q       ● ● ● ● ● ● ●         NEWS FEED Q         Error occurred         Weight and<br>Testing       UFI Help Center         Product Movies       UFI Support         UP       Product Movies         UP       Support         UP       Product Movies |   |
|                                  | Solution                                                                                                    | Messages: 0 V Locate                                                                                                    | - |
| Solution Explorer 11 Toolbox     | C Output 🕃 Errors 🖷 Active Screen 🗈 Data                                                                                                    | icon i otti i Cot                                                                                                    |   |
| Dead                             |                                                                                                    |                                                                                                    |   |

## 3. Créer le script

1. Pour créer un script de test, cliquez sur « nouveau » :

| 👌 HPE Unified  | Functional Test | ting         | -         |          | -      |      |       |           |                |     |    |                       |
|----------------|-----------------|--------------|-----------|----------|--------|------|-------|-----------|----------------|-----|----|-----------------------|
| Fichier        | Affichage       | Re           | essources | 1        | ALM    | 0    | utils |           | Fei            | nêt | re | Aide                  |
| * Nouveau      | 🕶 📑 Ouvrir      | • 🗎          |           | <u>-</u> | -      | ĨT   | P     | <b>EI</b> | <u>.</u><br>60 |     | X  | Rechercher de l'aic P |
| Explorateur de | solutions       | <b>∞</b> ậ × | Page d    | e dén    | narrag | je > | <     |           |                |     |    |                       |

2. Créez un test (GUI ici) (pensez à nommer ce test)

| Nouveau test         |                                                          | ?     |
|----------------------|----------------------------------------------------------|-------|
| Sélectionner un type |                                                          |       |
| D Test GUI           |                                                          |       |
| Test API             |                                                          |       |
| Test de proces       | sus métier                                               |       |
| Flux du proces       | ssus métier                                              |       |
|                      |                                                          |       |
|                      |                                                          |       |
| Nom :                | Test GUI3                                                |       |
| Emplacement :        | C:\Users\TBABONNEAU\Documents\Unified Functional Testing |       |
|                      |                                                          | 10000 |

- 3. Vous arrivez sur cette page
- 4. Cliquez sur « Enregistrement »

| * Nouveau - 🖼 Quvrir - 🕂 Aiou                                                                                                    | er = 🖄 🖧 🖉 🐻 🙀 🖕 🖕 🛬 👘 👘 🖅 🐙 📾 🐘 = 🐥 = 🐼 🦉 🖄 = 🕅 (Parhamhar da l'air D |                                                                                                |
|----------------------------------------------------------------------------------------------------|------------------------------------------------------------------------|------------------------------------------------------------------------------------------------|
| Explorateur de solutions • 4                                                                                                    |                                                                        | Propriétés 👻 🕂 🗦                                                                               |
| Solution Sans titre                                                                                                    | Action A second r age de demanage                                      | 🥭 🙀 Paramètres                                                                                 |
| I lest GUI1<br>Ø Action 1                                                                                                    | ⊖, — ⊕, ○, ♡, Afficher les paramètres : Liens uniquement >             | Paramèt Valeur                                                                                 |
|                                                                                                    |                                                                        | Nom du te Test GUI1                                                                            |
|                                                                                                    | Début                                                                  | Auteur TBABONNEAU                                                                              |
|                                                                                                    |                                                                        | Créé dan Unified Functional<br>Testing 14.03                                                   |
|                                                                                                    |                                                                        | Modifié de Unified Functional<br>Testing 14.03                                                 |
|                                                                                                    | L L L L L L L L L L L L L L L L L L L                                  | Créé le lundi 11 juin 2018<br>14:29:14                                                         |
|                                                                                                    | Fin                                                                    | Modifié le lundi 11 juin 2018<br>14:29:15                                                      |
|                                                                                                    |                                                                        | C:IUsers<br>ITBABONNEAU<br>Emplacer IDocuments/Unifie<br>Functional Testing<br>Ie-RHITest GUI1 |
|                                                                                                    |                                                                        | Descriptio                                                                                     |
| 3] Explorateur de 기가 Bolte à outils                                                                                                    |                                                                        | Complén v dividual Basi<br>v Web                                                               |
| Erreurs                                                                                                    | - 0 ×                                                                  |                                                                                                |
| Solution    Solution   Solution  Solution  Sol | a Avertissements:0      O Messages:0                                   |                                                                                                |
| L Ligne Description                                                                                                    | Élément Chemin d'accès Test                                            |                                                                                                |

# Utilisation de HP UFT (Automated Functional Testing)

### 5. Sélectionnez l'url de l'application et le navigateur que vous voulez utiliser

| aramètres (                | d´enregistrem     | ent et d'exécution             |                             |      | ? × |
|----------------------------|-------------------|--------------------------------|-----------------------------|------|-----|
| Web                        | Mobile            | Applications Windows           |                             |      |     |
| Enregi                     | istrer et exécute | r sur un navigateur ouvert     |                             |      |     |
| <ul> <li>Ouvrir</li> </ul> | le suivant lors o | le l'enregistrement ou l'exécu | tion :                      |      |     |
| Utilise                    | r:                |                                | Navigateur local            | 1. m |     |
| URL :                      |                   |                                | https://www.google.fr       |      |     |
| Naviga                     | ateur :           |                                | Microsoft Internet Explorer |      |     |
| 🗌 Ne                       | e pas enregistrer | et exécuter sur les navigateu  | rs ouverts                  |      |     |
| 🗌 Fe                       | rmer le navigate  | eur à la fermeture du test     |                             |      |     |
| 🗌 Dé                       | finir les paramè  | tres Web d'exécution à l'aide  | de :                        |      |     |

## 4. Contenus du script

1. Déplacez-vous sur le volet « Action1 »

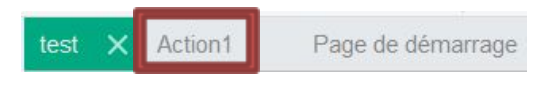

2. Ouvrez l'application web à tester

Pour repérer et utiliser les objets de l'application à tester vous allez avoir besoin d'utiliser l'identificateur d'objet :

- 3. Cliquez sur cet icone 🛔
- 4. Cliquez sur la main
- 5. Sélectionnez un item de l'application à tester

-

6. Vous aurez donc une fenêtre comme cela :

| est\Action 1\l ocal                                                                                                    |                                                                     |   |
|----------------------------------------------------------------------------------------------------|---------------------------------------------------------------------|---|
|                                                                                                    |                                                                     |   |
| -  Browser : SRD Ca Browser : SRD Ca                                                                                                    | assis (10.01.18c)<br>Cassis (10.01.18c)<br>ent : WebElement         |   |
| Propriétés Opérations                                                                                                    |                                                                     |   |
| Natif                                                                                                    | Identification                                                      |   |
| Natif<br>Propriétés                                                                                                    | Identification     Valeurs                                          | - |
| Natif<br>Propriétés                                                                                                    | Identification     Valeurs     WebElement     con                   |   |
| Natif<br>Propriétés<br>Class Name<br>Class Name<br>Class Aame                                                                                                    | Identification     Valeurs     WebElement     590                   |   |
| Natif<br>Propriétés<br>Class Name<br>Propriétés<br>Class Name<br>Propriétés<br>Class Name<br>Propriétés<br>Class Name<br>Propriétés<br>Class Name<br>Propriétés<br>Propriétés<br>Propriétés                                                                                                    | ledentification     Valeurs     WebElement     590     408          |   |
| Natif<br>Propriétés<br>Class Name<br>Das x<br>Das abs_x<br>Das abs_y<br>Das acc_name                                                                                                    | Identification     Valeurs     WebElement     590     408     .     |   |
| Natif<br>Propriétés<br>Class Name<br>Dabs_x<br>Dabs_y<br>Dabs_y<br>Prac_name<br>Fiel class                                                                                                    | Identification     Valeurs     WebElement     590     408     Inco. |   |
| Natif  Propriétés  Class Name  Class Name  Propriétés  Propriétés  Class Name  Propriétés  Propriétés Propriet Propriet | Identification     Valeurs     WebElement     590     408     loco  |   |

| Propriétés       Opérations         Natíf       Identification         Propriétés       Opérations         Natíf       Identification         Sélection :       Sélection :         Les descriptions sont disponibles uniquement pour les opérations de l'objet de test.       Eemer                                                                                                    | Gildentificateur d'objet       |                     | ? X            |
|----------------------------------------------------------------------------------------------------|--------------------------------|---------------------|----------------|
| Youter des objets dans le référentiel sélectionné test Vaction 1/Local                                                                                                    |                                |                     |                |
| test Vaction 1/Local         Hiérarchie des objets :         Identification         Natf         Propriétés         Valeurs         Sélection :         Description :         Les descriptions sort disponibles uniquement pour les opérations de l'objet de test.         Eemer                                                                                                    | Ajouter des objets dans le réf | férentiel sélection | né             |
| liérarchie des objets :<br>Propriétés Opérations<br>Natí  Identification<br>Propriétés Valeurs<br>Sélection :<br>Description :<br>Les descriptions sort disponibles uniquement pour les<br>opérations de l'objet de test.<br><u>F</u> ermer                                                                                                    | test \Action 1\Local           |                     | •              |
| Propriétés Opérations    Natf   Interpriétés Valeurs  Sélection :  Description : Les descriptions sort disponibles uniquement pour les opérations de l'objet de test.  Eemer                                                                                                    | Hiérarchie des obiets :        |                     |                |
| Propriétés Opérations    Natí   Identification  Propriétés Valeurs  Sélection :  Description : Les descriptions sort disponibles uniquement pour les opérations de l'objet de test.  Eemer                                                                                                    |                                |                     |                |
| Propriétés       Opérations         Natí <ul> <li>Identification</li> </ul> Propriétés       Valeurs         Sélection : <ul> <li>Sélection :</li> <li>Les descriptions sort disponibles uniquement pour les opérations de l'objet de test.</li> <li>Eemer</li> </ul>                                                                                                    |                                |                     |                |
| Propriétés Opérations                                                                                                    |                                |                     |                |
| Propriétés Opérations                                                                                                    |                                |                     |                |
| Propriétés Opérations          Propriétés       Oldentification         Propriétés       Valeurs         Sélection :       Sélection :         Description :       Les descriptions sont disponibles uniquement pour les opérations de l'objet de test.                                                                                                    |                                |                     |                |
| Propriétés       Opérations         Natif <ul> <li>Identification</li> </ul> Propriétés       Valeurs         Sélection : <ul> <li>Sélection :</li> <li>Les descriptions sont disponibles uniquement pour les opérations de l'objet de test.</li> </ul> Eemer                                                                                                    |                                |                     |                |
| Natí  Natí Natí | Propriétés Opérations          |                     |                |
| Natí     Identification      Propriétés     Valeurs     Sélection :      Description :      Les descriptions sort disponibles uniquement pour les     opérations de l'objet de test. <u>F</u> ermer                                                                                                    | []                             |                     |                |
| Propriétés     Valeurs       Sélection :                                                                                                    | O Natif                        | Identification      | n              |
| Sélection :<br>Description :<br>Les descriptions sont disponibles uniquement pour les<br>opérations de l'objet de test.<br><u>F</u> ermer                                                                                                    | Propriétés                     | Va                  | leurs 🔺        |
| Sélection :<br>Description :<br>Les descriptions sont disponibles uniquement pour les<br>opérations de l'objet de test.<br>Eermer                                                                                                    |                                |                     |                |
| Sélection :<br>Description :<br>Les descriptions sont disponibles uniquement pour les<br>opérations de l'objet de test.<br><u>F</u> ermer                                                                                                    |                                |                     |                |
| Sélection :<br>Description :<br>Les descriptions sont disponibles uniquement pour les<br>opérations de l'objet de test.<br>Eemer                                                                                                    |                                |                     |                |
| Sélection :<br>Description :<br>Les descriptions sont disponibles uniquement pour les<br>opérations de l'objet de test.<br><u>F</u> ermer                                                                                                    |                                |                     |                |
| Sélection :<br>Description :<br>Les descriptions sont disponibles uniquement pour les<br>opérations de l'objet de test.<br><u>F</u> ermer                                                                                                    |                                |                     | •              |
| Description :<br>Les descriptions sont disponibles uniquement pour les<br>opérations de l'objet de test.<br><u>F</u> ermer                                                                                                    | Sélection :                    |                     |                |
| Description :<br>Les descriptions sont disponibles uniquement pour les<br>opérations de l'objet de test.<br><u>F</u> ermer                                                                                                    |                                |                     |                |
| Description :<br>Les descriptions sont disponibles uniquement pour les<br>opérations de l'objet de test.<br><u>F</u> ermer                                                                                                    |                                |                     |                |
| Les descriptions sont disponibles uniquement pour les<br>opérations de l'objet de test.                                                                                                    | Description :                  |                     |                |
| operations de l'objet de test.                                                                                                    | Les descriptions sont dispo    | nibles uniqueme     | nt pour les    |
| <u>F</u> ermer                                                                                                    | operations de l'objet de tes   | я.                  |                |
| <u>F</u> ermer                                                                                                    | <u> </u>                       |                     |                |
|                                                                                                    |                                |                     | <u>F</u> ermer |
|                                                                                                    |                                |                     |                |
|                                                                                                    |                                |                     |                |
|                                                                                                    |                                |                     |                |
|                                                                                                    |                                |                     |                |

- 7. Clique glissez l'élément jusque dans le volet « Action1 »
- 8. Vous obtenez une ligne de code ressemblante à celle-ci

1 Browser("Google").Page("Google").WebElement("sb\_ifc0").Click

L'élément en fin de ligne (ici .Click) représente l'action à effectuer sur l'élément, il peut être entre autres :

-.Click : simple clic sur l'élément

- .RightClick : clic droit sur l'élément

-.DoubleClick : double clic sur l'élément

-.Set "chaine à saisir" : Saisie d'une chaine de caractères si l'élément le permet

-.Select "valeur à sélectionner" / (numéro de la ligne) / "# numéro de la ligne "

-.Exist

9. Pour effectuer une vérification, créez une condition comme suit :

If 'la condition' Then

L'action à réaliser si la condition est vraie

else

L'action à réaliser si la condition est fausse

End If

- Vous pouvez créer des boites qui mettront en pause le test grâce a « MsgBox("texte") » pour une boite sans entrée, ou « variable = InputBox("texte") » pour pouvoir entrer une valeur
- 11. Répétez les actions depuis le point 5 jusqu'à finir de compléter votre script

## 5. Exécution

- 2. Ensuite, il ne vous reste plus qu'à appuyer sur l'exécuteur (ou F5) 💫 🚽

3. Sur la fenêtre qui apparait sélectionnez le stockage des tests selon si vous souhaités les réutiliser ou non

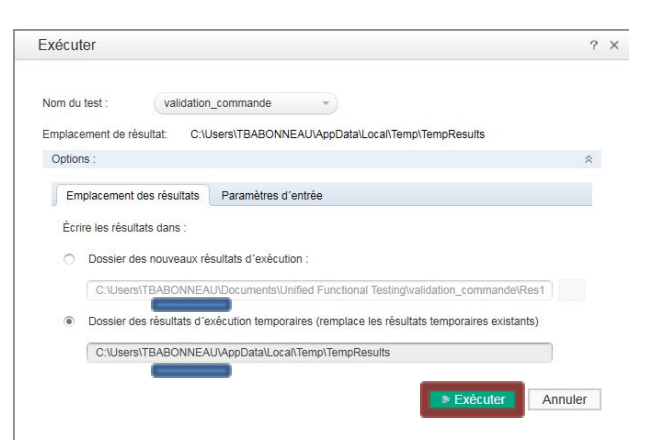

### 6. Résultat

1. Pour un test tel que :

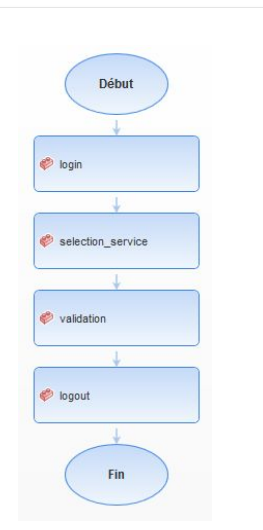

2. Le rapport de test qui suivra son exécution sera présenté comme suit si le test ne comporte aucune erreur

| 002                                                                                                    |                                                                                    |         |  |  |
|----------------------------------------------------------------------------------------------------|------------------------------------------------------------------------------------|---------|--|--|
| ✓ validation_commande - TempResults                                                                                 |                                                                                    | 😢 0 🌖 0 |  |  |
| Données de test<br>Heure d'exécution 07/06/2018 15:28:01 Durée 00:00:20 Nom de l'outil HPE Uniff<br>Afficher plus ► | ed Functional Testing 14.03                                                        |         |  |  |
| Liste d'erreurs Flux du test Rechercher P                                                                           | Détails de l'itération du test                                                     |         |  |  |
| Réduire tout Développer tout                                                                                        | Itération du test<br>Rénation : ligne 1                                            |         |  |  |
| 🥏 🔊 StartUp Browser. Navigate                                                                                       | Heure d'exécution<br>07/06/2018 15:28:02                                           |         |  |  |
| StartUp Browser                                                                                                    | Durée<br>ordonite                                                                  |         |  |  |
| > 🔹 🥏 login                                                                                                    | 90.00.12                                                                           |         |  |  |
| > © 🛷 selection_service                                                                                             | Application(s) testée(s)                                                           |         |  |  |
| > 🔹 🛷 validation                                                                                                    | #1                                                                                 |         |  |  |
| > 🔹 🌾 logout                                                                                                    | Nom internet explorer Chemin d'accès C:Program FilesInternet Explorer/IEXPLORE.EXE |         |  |  |

## 7. Liaison UFT / ALM

- Sur ALM :
- 1. Allez à l'URL http://nodens:8080/qcbin/
- 2. Cliquez sur « Tools »
  - Quality Center 🖓
  - My Performance Center
  - Site Administration

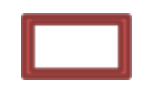

3. Cliquez sur le 1<sup>er</sup> lien :

#### **HP ALM Connectivity**

Enables you to integrate HP ALM with other tools.

4. Téléchargez l'add-on, puis exécutez-le, l'installeur se nomme « TDConnect »

Download HP ALM Connectivity

5. Patientez jusqu'à avoir le message suivant :

| Quality Cen<br>Extracting<br>The con<br>Please w<br>Center C<br>Reading | ter Connectivity - In<br>Files<br>rait while the InstallShi<br>connectivity on your co<br>contents of package | stallShield Wizard<br>are being extracted.<br>eld Wizard extracts the files nee<br>mputer. This may take a few m | xded to install Quality moments. | ir  | nformation<br>Insta | NK      |      |
|-------------------------------------------------------------------------|----------------------------------------------------------------------------------------------------|----------------------------------------------------------------------------------------------------|----------------------------------|-----|---------------------|---------|------|
| Fichier                                                                 | Edition                                                                                                    | Affichage                                                                                                    | Ressources                       | ALM | Outils              | Fenêtre | Aide |

- 2. Cliquez sur « Connexion a ALM »
- 3. Entrez l'URL du serveur ainsi que Votre login et votre mot de passe

4. Puis sélectionnés le domaine et le Nom du projet

| Étape 1 : connexi | ion au serveur             | \$        |
|-------------------|----------------------------|-----------|
| URL du serveur :  |                            |           |
|                   | Exemple : http://server:80 | )80/qcbin |
| Nom d'utilisateur |                            |           |
| Mot de passe :    |                            |           |
|                   | Co                         | onnexion  |
| <u>.</u>          |                            |           |
| Etape 2 : connexi |                            |           |
| Domaine :         | (                          | *)        |
| Projet :          |                            | •         |
|                   | Co                         | onnexion  |

Fermer

- 5. N'oubliez pas de cliquer sur
- « Connexion » après ces deux étapes
  - 6. La fenêtre devrait ressembler à la suivante :

| Connexion à HPE ALM                 | ?     | × |
|-------------------------------------|-------|---|
| Étape 1 : connexion au serveur      | *     |   |
| Structure Connecté Déconnexion      |       |   |
| Serveur : http://nodens:8080/qcbin  | 1     |   |
| Nom d'utilisateur : dmalissart      |       |   |
|                                     |       |   |
| Étape 2 : connexion au projet       | *     |   |
| Sconnecté Déconnexion               |       |   |
| Projet : DAP/GELORH_SRD             |       |   |
|                                     |       |   |
| Restaurer la connexion au démarrage |       |   |
|                                     |       |   |
| F                                   | ermer |   |

- 7. Vous venez de finir de créer la liaison entre UFT et ALM
- Spécifications des scripts

Lorsque vous voulez créer un script de test lié au projet ALM, il vous faudra sélectionner un nouvel emplacement :

# Utilisation de HP UFT (Automated Functional Testing)

| Nouveau                                                           | lesi                                                                                                    |                                                     |                                                               |                 |                 |          |         |   |
|-------------------------------------------------------------------|----------------------------------------------------------------------------------------------------|-----------------------------------------------------|---------------------------------------------------------------|-----------------|-----------------|----------|---------|---|
| Sélection                                                         | ier un type                                                                                                    | :                                                   |                                                               |                 |                 |          |         |   |
| D Tes                                                             | t GUI                                                                                                    |                                                     |                                                               |                 |                 |          |         |   |
| tes                                                               | t API                                                                                                    |                                                     |                                                               |                 |                 |          | -       |   |
| Tes                                                               | t de proces                                                                                                    | sus métier                                          |                                                               |                 |                 |          |         |   |
| Flux                                                              | k du proces                                                                                                    | sus métier                                          |                                                               |                 |                 |          |         |   |
|                                                                   |                                                                                                    |                                                     |                                                               |                 |                 |          |         |   |
| Nom :                                                             |                                                                                                    | test ALM                                            | í.                                                            |                 |                 |          |         |   |
| Emplacem                                                          | ent :                                                                                                    | [ALM] S                                             | ubject\V09 - Réf                                              | érentiel de tes | t\050 - Domain  | e Comman |         |   |
| Nom de la                                                         | solution :                                                                                                    | Cliquez                                             | ici pour créer un                                             | fichier a       |                 |          | olution |   |
| tionner un em                                                     | placement                                                                                                    |                                                     | ×                                                             |                 | Crée            | r Ann    | uler    | 2 |
| ctionner un em<br>Regarder dans                                   | placement                                                                                                    | n Files\HPE\Un                                      | fied Functional Testing                                       |                 | Crée<br>▼ ⊲ ≙ I | r Ann    | uler    | 3 |
| ctionner un em<br>Regarder dans<br>Vian de test<br>ALM<br>Schiera | C-VProgram<br>C-VProgram<br>Addras<br>C-VProgram<br>Addras<br>C-Code<br>C-Code<br>C- | n Files\HPE\Un<br>IV s files<br>keePlus<br>/Samples | fed Functional Testing<br>tatisCode Analysis<br>crosp<br>sols |                 | Crée            | r Ann    | uler    | 2 |